# XCTF-csaw2013reversing2

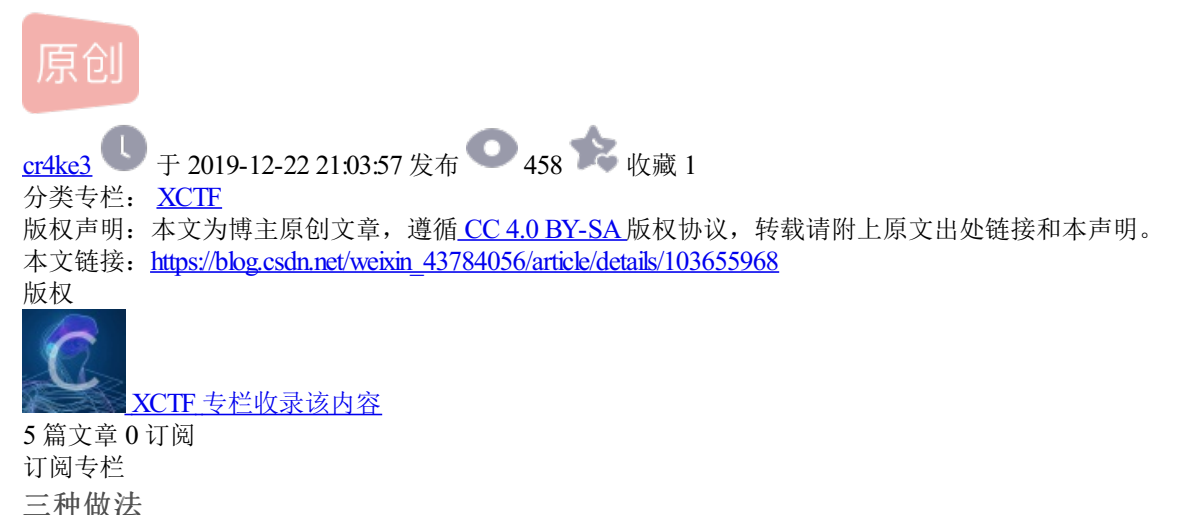

二件似法

1、ida静态分析修改指令

main函数反编译的代码

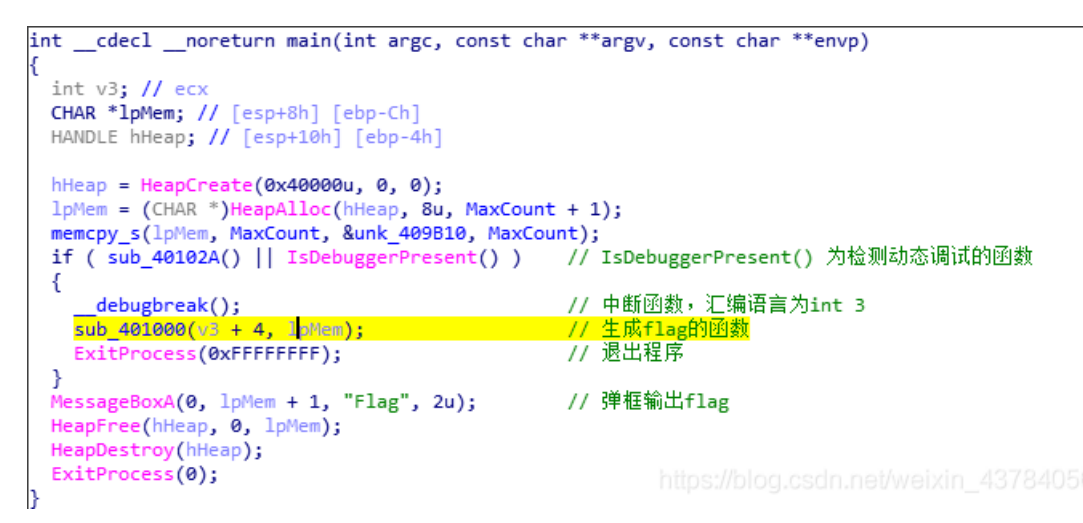

由于运行之后的是乱码,所以可以猜测生成flag的函数没有执行,所以需要跳到生成flag的函数执行,但是前面的中断函数不能执行,需要nop掉,并且后面退出程序的函数不能执行,需要跳到弹框函数继续执行。(修改的路径和文件名不要有中文,我用ida修改的时候踩了坑,大家可以试一试)

ida修改代码的方法:

**1**、鼠标停留在要修改的汇编代码上,然后点击**Edit > Patch program > Assemble**(中文:编辑 > 修补程序 > 汇编)

**2**、修改完成后: Edit > Patch program > Apply pathes to input file > OK (中文:编辑 > 修补程序 > 修补程序应 用到输入文件 > 确定)

修改之前的汇编代码

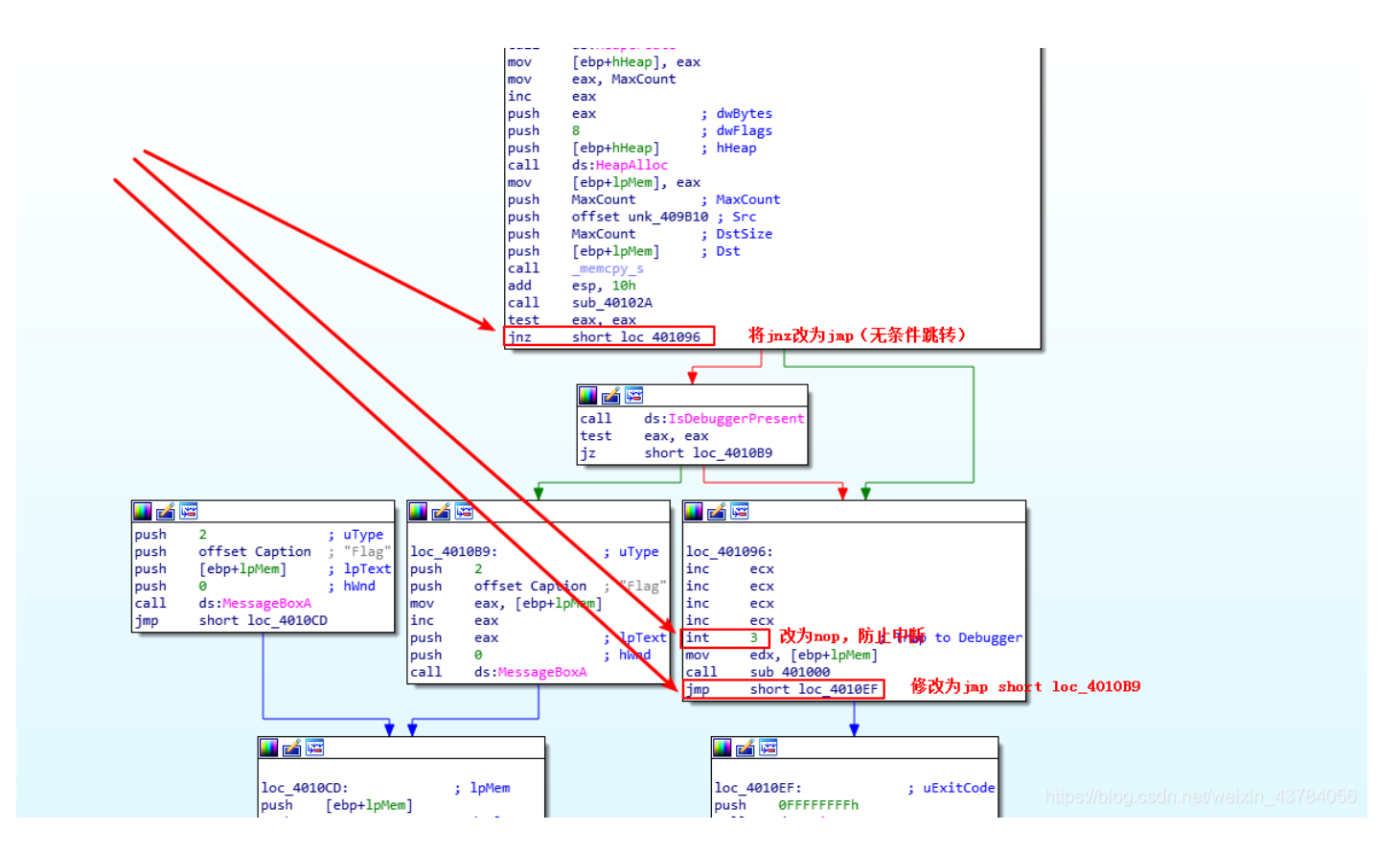

修改之后的汇编代码

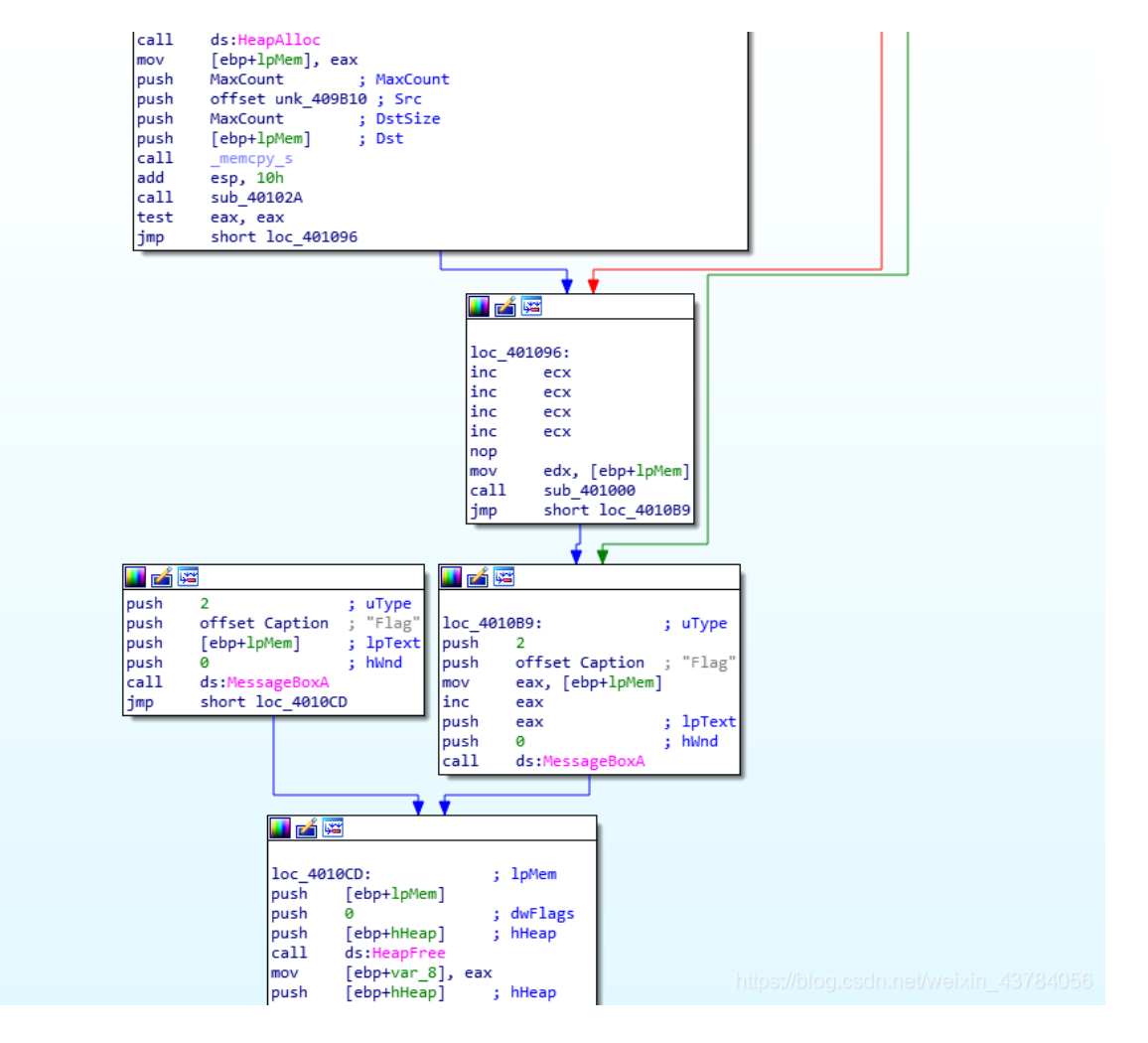

修改完成之后,直接运行文件,得到flag

| Flag                              |                                       |
|-----------------------------------|---------------------------------------|
| flag{reversing_is_not_that_hard!} |                                       |
| 中止(A) 重试(R)                       | 忽略 (I)                                |
|                                   |                                       |
|                                   |                                       |
|                                   | https://blog.csdn.net/weixin_43784056 |

# 2、ollydbg动态调试, nop大法

将文件导入ollydbg后,直接右键>中文搜索引擎>智能搜索,找到Flag

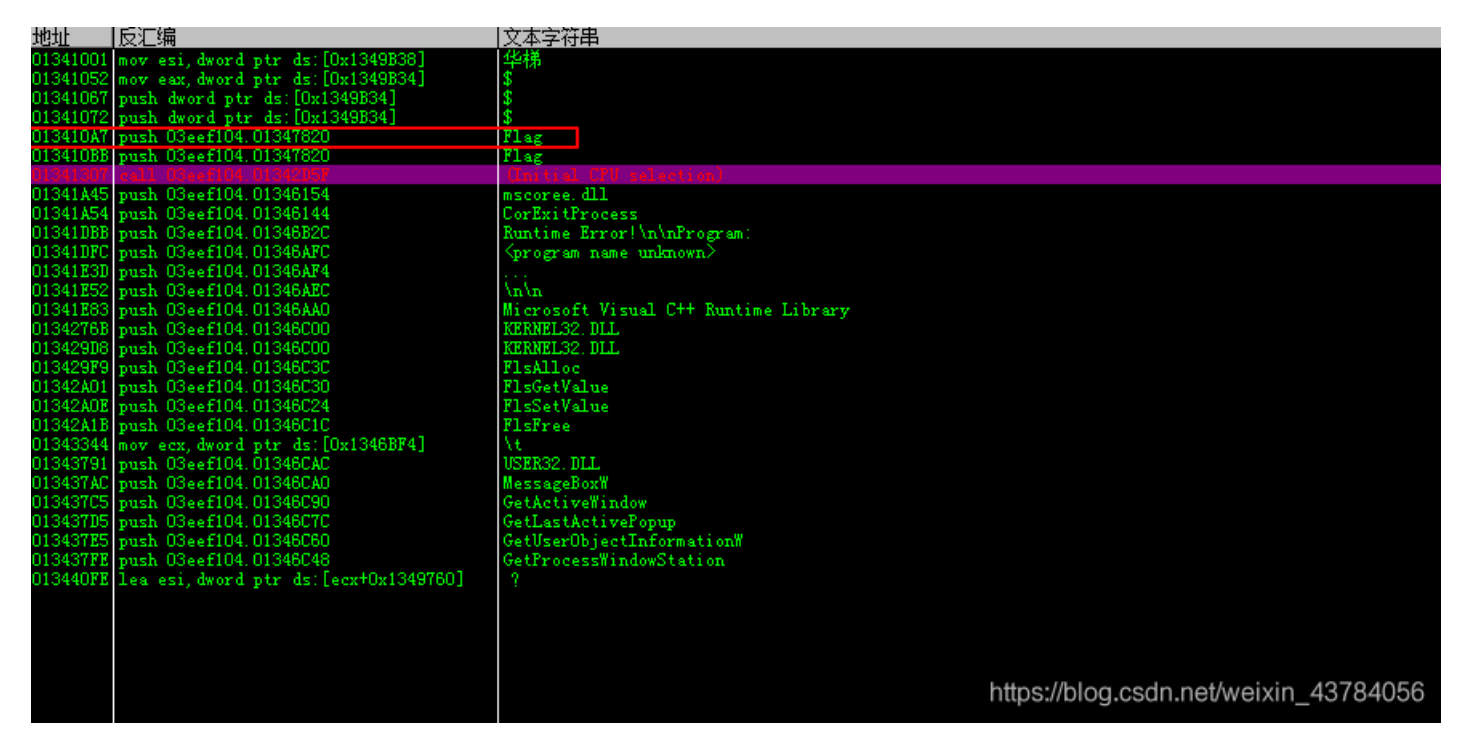

双击之后向上找到IsDebuggerPresent函数,点击这句汇编,F4让程序运行到此处

| 0134107B | -  | E8 88000000               | <pre>call 03eef104.01341108</pre>                            |                                                  |
|----------|----|---------------------------|--------------------------------------------------------------|--------------------------------------------------|
| 01341080 | -  | 83C4 10                   | add esp,0x10                                                 |                                                  |
| 01341083 | -  | E8 A2FFFFFF               | call 03eef104.0134102A                                       |                                                  |
| 01341088 | -  | 8500                      | test eax,eax                                                 |                                                  |
| 0134108A | -~ | 75 ØA                     | <mark>jnz</mark> short 03eef104.01341096                     |                                                  |
| 01341080 |    | FF15 1460340              | call dword ptr ds:[<&KERNEL32.IsDebugge                      | IsDebuggerPresent                                |
| 01341092 |    | 8500                      | test eax,eax                                                 |                                                  |
| 01341094 | ~  | 74 23                     | je short 03eef104.013410B9                                   |                                                  |
| 01341096 | >  | 41                        | inc ecx                                                      |                                                  |
| 01341097 | -  | 41                        | inc ecx                                                      |                                                  |
| 01341098 | -  | 41                        | inc ecx                                                      |                                                  |
| 01341099 |    | 41                        | inc ecx                                                      |                                                  |
| 0134109A |    | CC                        | int3                                                         |                                                  |
| 0134109B | -  | 8B55 F4                   | <pre>mov edx,dword ptr ss:[ebp-0xC]</pre>                    |                                                  |
| 0134109E | -  | E8 5DFFFFFF               | call 03eef104.01341000                                       |                                                  |
| 013410A3 | ~  | EB 4A                     | jmp short 03eef104.013410EF                                  |                                                  |
| 013410A5 | -  | 6A 02                     | push 0x2                                                     | rStyle = MB_ABORTRETRYIGNORE MB_APPLMODAL        |
| 013410A7 | -  | 68 20783401               | push 03eef104.01347820                                       | Flag                                             |
| 013410AC |    | FF75 F4                   | push dword ptr ss:[ebp-0xC]                                  | Text = "惶牸苎靖拖井夷珎屹摮赞摡铀競铀竟氉梯"                      |
| 013410AF | -  | 6A 00                     | push 0x0                                                     | hOwner = NULL                                    |
| 013410B1 |    | FF15 E460340 <sup>-</sup> | call dword ptr ds:[<&USER32.MessageBoxA                      | MessageBoxA                                      |
| 013410B7 | ~  | EB 14                     | jmp short 03eef104.013410CD                                  |                                                  |
| 013410B9 | >  | 6A 02                     | push 0x2                                                     | <u>rStule</u> = MB_ABORTRETRYIGNORE MB_APPLMODAL |
| 013410BB | -  | 68 20783401               | push 03eef104.01347820                                       | Flag                                             |
| 01341000 | -  | 8B45 F4                   | <pre>mov eax,dword ptr ss:[ebp-0xC]</pre>                    |                                                  |
| 013410C3 | -  | 40                        | inc eax                                                      |                                                  |
| 013410C4 | -  | 50                        | push eax                                                     | Text = NULL                                      |
| 01341005 | -  | 6A 00                     | push 0x0                                                     | hOwner = NULL                                    |
| 013410C7 | -  | FF15 E460340              | call dword ptr ds:[<&USER32.MessageBoxA                      | MessageBoxA                                      |
| 013410CD | >  | FF75 F4                   | <pre>push dword ptr ss:[ebp-0xC]</pre>                       | rpMemory = 00B907D0                              |
| 013410D0 | -  | 6A 00                     | push 0x0                                                     | Flags = 0                                        |
| 013410D2 | -  | FF75 FC                   | push dword ptr ss:[ebp-0x4]                                  | hHeap = 00B90000                                 |
| 013410D5 | -  | FF15 0860340              | <pre>call dword ptr ds:[&lt;&amp;KERNEL32.HeapFree&gt;</pre> | HeapFree                                         |
| 013410DB | -  | 8945 F8                   | <pre>mov dword ptr ss:[ebp-0x8],eax</pre>                    | https://blog.csdn.net/weixin_43784056            |
| 01211005 |    | EE7E E0                   | nuch dword ntr cc:[obn_0vh]                                  | =bloop = 00000000                                |

F8两次,发现一个跳转,根据之前ida的分析,这应该就是那个if语句的判断,跳过的中间部分就是生成flag的函数,所以我们把这个跳转nop掉

| 0134107B | -  | E8 88000000        | call 03eef104.01341108                                       |                                                      |                                       |
|----------|----|--------------------|--------------------------------------------------------------|------------------------------------------------------|---------------------------------------|
| 01341080 | -  | 83C4 10            | add esp,0x10                                                 | Assemble at 01341095                                 |                                       |
| 01341083 | -  | E8 A2FFFFFF        | call 03eef104.0134102A                                       | 2007                                                 |                                       |
| 01341088 | -  | 8500               | test eax,eax                                                 |                                                      |                                       |
| 0134108A | -~ | 75 ØA              | <mark>jnz</mark> short 03eef104.01341096                     |                                                      |                                       |
| 01341080 | -  | FF15 1460340       | call dword ptr ds:[<&KERNEL32.IsDebugge                      | ✓ Fill with NOP's Assemble Cancel                    |                                       |
| 01341092 | -  | 8500               | test eax,eax                                                 |                                                      |                                       |
| 01341094 |    |                    | nop                                                          |                                                      |                                       |
| 01341095 |    |                    |                                                              |                                                      |                                       |
| 01341096 | >  | 41                 | inc ecx                                                      |                                                      |                                       |
| 01341097 | -  | 41                 | inc ecx                                                      |                                                      |                                       |
| 01341098 | -  | 41                 | inc ecx                                                      |                                                      |                                       |
| 01341099 | -  | 41                 | inc ecx                                                      |                                                      |                                       |
| 0134109A |    | CC                 | int3                                                         |                                                      |                                       |
| 0134109B | -  | 8B55 F4            | <pre>mov edx,dword ptr ss:[ebp-0xC]</pre>                    |                                                      |                                       |
| 0134109E | -  | E8 5DFFFFFF        | call 03eef104.01341000                                       |                                                      |                                       |
| 013410A3 | ~  | EB 4A              | jmp short 03eef104.013410EF                                  |                                                      |                                       |
| 013410A5 | -  | 6A 02              | push 0x2                                                     | rStyle = MB_ABORTRETRYIGNORE MB_APPLMODAL            |                                       |
| 013410A7 | -  | 68 <u>20783401</u> | push 03eef104.01347820                                       | Flag                                                 |                                       |
| 013410AC | -  | FF75 F4            | push dword ptr ss:[ebp-0xC]                                  | ┃ Text = "惶牸苎靖拖井夷珎屹摮赞摡铀競铀竟氉                          | '梯"                                   |
| 013410AF | -  | 6A 00              | push 0x0                                                     | hOwner = NULL                                        |                                       |
| 013410B1 | -  | FF15 E460340       | call dword ptr ds:[<&USER32.MessageBoxA                      | LMessageBoxA                                         |                                       |
| 013410B7 | ~  | EB 14              | jmp short 03eef104.013410CD                                  |                                                      |                                       |
| 013410B9 | >  | 6A 02              | push 0x2                                                     | <pre>rStyle = MB_ABORTRETRYIGNORE MB_APPLMODAL</pre> |                                       |
| 013410BB | -  | 68 <u>20783401</u> | push 03eef104.01347820                                       | Flag                                                 |                                       |
| 01341000 | -  | 8B45 F4            | <pre>mov eax,dword ptr ss:[ebp-0xC]</pre>                    |                                                      |                                       |
| 013410C3 | -  | 40                 | inc eax                                                      |                                                      |                                       |
| 013410C4 | -  | 50                 | push eax                                                     | Text = NULL                                          |                                       |
| 01341005 | -  | 6A 00              | push 0x0                                                     | hOwner = NULL                                        |                                       |
| 01341007 | -  | FF15 E460340       | <pre>call dword ptr ds:[&lt;&amp;USER32.MessageBoxA</pre>    | LMessageBoxA                                         |                                       |
| 013410CD | >  | FF75 F4            | push dword ptr ss:[ebp-0xC]                                  | rpMemory = 00B907D0                                  |                                       |
| 013410D0 | -  | 6A 00              | push 0x0                                                     | Flags = 0                                            |                                       |
| 013410D2 | -  | FF75 FC            | push dword ptr ss:[ebp-0x4]                                  | hHeap = 00B90000                                     |                                       |
| 013410D5 | -  | FF15 0860340       | <pre>call dword ptr ds:[&lt;&amp;KERNEL32.HeapFree&gt;</pre> | LHeapFree                                            |                                       |
| 013410DB | -  | 8945 F8            | <pre>mov dword ptr ss:[ebp-0x8],eax</pre>                    |                                                      |                                       |
| 013410DE | -  | FF75 FC            | push dword ptr ss:[ebp-0x4]                                  | rhHeap = 00B90000                                    |                                       |
| 013410E1 | -  | FF15 0C60340       | <pre>call dword ptr ds:[&lt;&amp;KERNEL32.HeapDestr</pre>    | LHeapDestroy                                         |                                       |
| 013410E7 |    | 6A 00              | push 0x0                                                     |                                                      |                                       |
| 013410E9 |    | FF15 0060340       | call dword ptr ds:[<&KERNEL32.ExitProce                      | kernel32.ExitProcess                                 |                                       |
| 013410EF | >  | 6A FF              | push -0x1                                                    | rExitCode = 0xFFFFFFF                                |                                       |
| 013410F1 | -  | FF15 0060340       | <pre>call dword ptr ds:[&lt;&amp;KERNEL32.ExitProce</pre>    | LExitProcess                                         | https://blog.csdn.net/weixin 43784056 |
| 013410F7 | -  | C9                 | leave                                                        |                                                      |                                       |

继续F8执行,执行到int 3,这是中断语句,所以也nop掉

| 0134107B | - | E8 88000000        | call 03eef104.01341108                                        |                                           |
|----------|---|--------------------|---------------------------------------------------------------|-------------------------------------------|
| 01341080 |   | 83C4 10            | add esp,0x10                                                  |                                           |
| 01341083 |   | E8 A2FFFFFF        | call 03eef104.0134102A                                        |                                           |
| 01341088 |   | 8500               | test eax,eax                                                  |                                           |
| 0134108A |   | 75 ØÅ              | <mark>inz</mark> short 03eef104.01341096                      |                                           |
| 01341080 |   | FF15 1460340       | call dword ptr ds:[<&KERNEL32.IsDebuqqe                       | IsDebuqgerPresent                         |
| 01341092 |   | 8500               | test eax,eax                                                  |                                           |
| 01341094 |   | 9.0                | nop                                                           |                                           |
| 01341095 |   | 90                 | nop                                                           |                                           |
| 01341096 | > | 41                 | inc ecx                                                       |                                           |
| 01341097 |   | 41                 | inc ecx                                                       |                                           |
| 01341098 |   | 41                 | inc ecx                                                       |                                           |
| 01341099 |   | 41                 | inc ecx                                                       |                                           |
| 0134109A |   |                    | nop                                                           |                                           |
| 0134109B |   | 8B55 F4            | <pre>mov edx,dword ptr ss:[ebp-0xC]</pre>                     |                                           |
| 0134109E |   | E8 5DFFFFFF        | call 03eef104.01341000                                        |                                           |
| 013410A3 |   | EB 4A              | jmp short 03eef104.013410EF                                   |                                           |
| 013410A5 |   | 6A 02              | push 0x2                                                      | rStyle = MB_ABORTRETRYIGNORE MB_APPLMODAL |
| 013410A7 |   | 68 <u>20783401</u> | push 03eef104.01347820                                        | Flag                                      |
| 013410AC |   | FF75 F4            | push dword ptr ss:[ebp-0xC]                                   | │Text = "惶牸苎靖拖井夷珎屹摮赞摡铀競铀竟氉梯"              |
| 013410AF |   | 6A 00              | push 0x0                                                      | hOwner = NULL                             |
| 013410B1 |   | FF15 E460340       | <pre>call dword ptr ds:[&lt;&amp;USER32.MessageBoxA]</pre>    | LMessageBoxA                              |
| 013410B7 |   | EB 14              | jmp short 03eef104.013410CD                                   |                                           |
| 013410B9 | > | 6A 02              | push 0x2                                                      | rStyle = MB_ABORTRETRYIGNORE MB_APPLMODAL |
| 013410BB |   | 68 <u>20783401</u> | push 03eef104.01347820                                        | Flag                                      |
| 01341000 |   | 8B45 F4            | mov eax,dword ptr ss:[ebp-0xC]                                |                                           |
| 013410C3 |   | 40                 | inc eax                                                       |                                           |
| 013410C4 |   | 50                 | push eax                                                      | Text = NULL                               |
| 013410C5 |   | 6A 00              | push 0x0                                                      | hOwner = NULL                             |
| 01341007 |   | FF15 E460340       | <pre>call dword ptr ds:[&lt;&amp;USER32.MessageBoxA]</pre>    | LMessageBoxA                              |
| 013410CD | > | FF75 F4            | push dword ptr ss:[ebp-0xC]                                   | ГрМетогу = 00B907D0                       |
| 013410D0 |   | 6A 00              | push 0x0                                                      | Flags = 0                                 |
| 013410D2 |   | FF75 FC            | push dword ptr ss:[ebp-0x4]                                   | hHeap = 00B90000                          |
| 013410D5 |   | FF15 0860340       | <pre>call dword ptr ds:[&lt;&amp;KERNEL32.HeapFree&gt;]</pre> | LieapFree                                 |
| 013410DB |   | 8945 F8            | <pre>mov dword ptr ss:[ebp-0x8],eax</pre>                     |                                           |
| 013410DE |   | FF75 FC            | push dword ptr ss:[ebp-0x4]                                   | ChHeap = 00890000                         |
| 013410E1 |   | FF15 0C60340       | call dword ptr ds:[<&KERNEL32.HeapDestr                       | CHeapDestroy                              |
| 013410E7 |   | 6A 00              | push 0x0                                                      |                                           |
| 013410E9 |   | FF15_0060340       | call dword ptr ds:[<&KERNEL32.ExitProce:                      | kernel32.ExitProcess                      |
| 013410EF | > | 6A FF              | push -0x1                                                     | rexitCode = 0xFFFFFFFF                    |
| 013410F1 |   | FF15 0060340       | call dword ptr ds:[<&KERNEL32.ExitProce:                      | https://blog.csdn.net/weixin_43784056     |
| 019110E7 |   | CO CO              | 10000                                                         |                                           |

### F8执行完生成flag的函数后,后面有一个大跳转,跳到退出程序的函数

| 0134107B | -  | E8 88000000         | call 03eef104.01341108                                       |                                           |
|----------|----|---------------------|--------------------------------------------------------------|-------------------------------------------|
| 01341080 | -  | 83C4 10             | add esp,0x10                                                 |                                           |
| 01341083 | -  | E8 A2FFFFFF         | call 03eef104.0134102A                                       |                                           |
| 01341088 | -  | 8500                | test eax,eax                                                 |                                           |
| 0134108A | -~ | 75 ØA               | <mark>jnz</mark> short 03eef104.01341096                     |                                           |
| 0134108C | -  | FF15 1460340        | call dword ptr ds:[<&KERNEL32.IsDebugger                     | [ISDebuggerPresent                        |
| 01341092 | -  | 8500                | test eax,eax                                                 |                                           |
| 01341094 |    |                     | nop                                                          |                                           |
| 01341095 |    |                     | nop                                                          |                                           |
| 01341096 | >  | 41                  | inc ecx                                                      |                                           |
| 01341097 | -  | 41                  | inc ecx                                                      |                                           |
| 01341098 | -  | 41                  | inc ecx                                                      |                                           |
| 01341099 | -  | 41                  | inc ecx                                                      |                                           |
| 0134109A |    | 98                  | nop                                                          |                                           |
| 0134109B | -  | 8B55 F4             | <pre>mov edx,dword ptr ss:[ebp-0xC]</pre>                    |                                           |
| 0134109E | -  | E8 5DFFFFFF         | call 03eef104.01341000                                       |                                           |
| 013410A3 | ~  | EB 4A               | jmp short 03eef104.013410EF                                  |                                           |
| 013410A5 | -  | 6A 02               | push 0x2                                                     | rstyle = MB_ABORTRETRYIGNORE MB_APPLMODAL |
| 013410A7 | -  | 68 <u>20783401</u>  | push 03eef104.01347820                                       | Flag                                      |
| 013410AC | -  | FF75 F4             | push dword ptr ss:[ebp-0xC]                                  | Text = ""                                 |
| 013410AF | -  | 6A 00               | push 0x0                                                     | hOwner = NULL                             |
| 013410B1 | -  | FF15 <u>E460340</u> | <pre>call dword ptr ds:[&lt;&amp;USER32.MessageBoxA]</pre>   | MessageBoxA                               |
| 013410B7 | ~  | EB 14               | jmp short 03eef104.013410CD                                  |                                           |
| 013410B9 | >  | 6A 02               | push Øx2                                                     | rstyle = MB_ABORTRETRYIGNORE MB_APPLMODAL |
| 013410BB | -  | 68 <u>20783401</u>  | push 03eef104.01347820                                       | Flag                                      |
| 01341000 | -  | 8B45 F4             | <pre>mov eax,dword ptr ss:[ebp-0xC]</pre>                    |                                           |
| 013410C3 | -  | 40                  | inc eax                                                      |                                           |
| 013410C4 | -  | 50                  | push eax                                                     | Text = 00000009 ???                       |
| 01341005 | -  | 6A 00               | push 0x0                                                     | hOwner = NULL                             |
| 01341007 | -  | FF15 E460340        | <pre>call dword ptr ds:[&lt;&amp;USER32.MessageBoxA]</pre>   | CMessageBoxA                              |
| 013410CD | >  | FF75 F4             | push dword ptr ss:[ebp-0xC]                                  | CPMemory = 008907D0                       |
| 013410D0 | -  | 6A 00               | push 0x0                                                     | Flags = 0                                 |
| 013410D2 | -  | FF75 FC             | push dword ptr ss:[ebp-0x4]                                  | hHeap = 00890000                          |
| 013410D5 | -  | FF15 0860340        | <pre>call dword ptr ds:[&lt;&amp;KERNEL32.HeapFree&gt;</pre> | CheapFree                                 |
| 013410DB | -  | 8945 F8             | mov dword ptr ss:[ebp-0x8],eax                               |                                           |
| 013410DE | -  | FF75 FC             | push dword ptr ss:[ebp-0x4]                                  | Гинеар = 00890000                         |
| 013410E1 | -  | FF15 0C60340        | <pre>call dword ptr ds:[&lt;&amp;KERNEL32.HeapDestri</pre>   | Cheaplestroy                              |
| 013410E7 |    | OH UU               | pusn uxu                                                     |                                           |
| 013410E9 |    | FF15 0060340        | call dword ptr ds:[<&KERNEL32.ExitProces                     | Kernel32.EXICPOCESS                       |
| 013410EF | >  | SEAF ADVANCE        |                                                              | rExitCode = WxFFFFFFF                     |
| 013410F1 | -  | FF15 0060340        | call dword ptr ds:[<&KERNEL32.ExitProce                      | https://blog.csdn.net/weixin_43784056     |
| 013410F7 | -  | CY CY               | leave                                                        |                                           |

所以我们把这个跳转也给nop掉,继续F8,执行完一个MessageBoxA(弹框)函数后,发现程序此时处于 Running状态,弹出一个什么也没有的框,其实这是另外一个弹框函数,真正输出flag的弹框函数是后面那个, 在我们之前那个ida的修改之后的汇编图也可以发现,确实是有一个没有被调用的弹框函数,所以我们之前可以 那个nop掉的跳转改为跳转到下面那个弹框函数,但既然说了是nop大法,就nop到底

| Hunning  |                        | : ·: ·: ·: ·: ·: ·: ·: ·: ·: ·: ·: ·: ·: |                                   |                                       |
|----------|------------------------|------------------------------------------|-----------------------------------|---------------------------------------|
| 0134107B | . E8 8800000           | call 03eef104.01341108                   |                                   |                                       |
| 01341080 | . 83C4 10              | add esp,0x10                             |                                   |                                       |
| 01341083 | . E8 A2FFFFFF          | call 03eef104.0134102A                   |                                   |                                       |
| 01341088 | . 8500                 | test eax,eax                             |                                   |                                       |
| 0134108A | ., 75 ØA               | <mark>jnz</mark> short 03eef104.01341096 |                                   |                                       |
| 0134108C | . FF15 1460340         | call dword ptr ds:[<&KERNEL32.IsDebugge  | IsDebuggerPresent                 |                                       |
| 01341092 | . 8500                 | test eax,eax                             |                                   |                                       |
| 01341094 | 98                     | пор                                      |                                   |                                       |
| 01341095 | 90                     | пор                                      |                                   |                                       |
| 01341096 | > 41                   | inc ecx                                  |                                   |                                       |
| 01341097 | . 41                   | inc ecx                                  |                                   |                                       |
| 01341098 | . 41                   | inc ecx                                  |                                   |                                       |
| 01341099 | . 41                   | inc ecx                                  |                                   |                                       |
| 0134109A | 98                     | пор                                      |                                   |                                       |
| 0134109B | . 8B55 F4              | mov edx,dword ptr ss:[ebp-0xC]           |                                   |                                       |
| 0134109E | . E8 5DFFFFFF          | <pre>call 03eef104.01341000</pre>        |                                   |                                       |
| 013410A3 | 90                     | пор                                      |                                   |                                       |
| 013410A4 | 90                     | nop                                      |                                   |                                       |
| 013410A5 | . 6A U2                | push UX2                                 |                                   | PPLMUDAL                              |
| 01341087 | . 68 20783401          | push 03ee+104.0134/820                   | Flag                              |                                       |
| 013410AC | . FF75 F4              | push dword ptr ss:[ebp-wxC]              | lext = 00000002 ???               |                                       |
| 013410HF | . OH UU                |                                          | NUWNEY = NULL                     |                                       |
| 01341081 | . FF15 E400340         | call oword ptr ds:[<&useK32.MessageBoxH  | , Chessageboxh                    |                                       |
| 01341007 |                        | Jup Shore 0300001041060                  | -Stule - MP OPOPTPETPUICNOPELMP O |                                       |
| 01341007 | 7 0H 02<br>69 20792501 | push 8200£184 81247928                   |                                   |                                       |
| 01341000 | 8845 FA                | mou any dword atr cc:[oba-0v[]           |                                   |                                       |
| 01341003 | . 48                   | inc eax                                  |                                   |                                       |
| A1341AC4 | - 50                   | nush eax                                 | Text = NIIII                      | Flag 🛛                                |
| 01341005 | . 66 88                | push 0x0                                 | hOwner = NULL                     |                                       |
| 01341007 | . FF15 E460340         | call dword ptr ds:[<&USER32.MessageBoxA  | MessageBoxA                       |                                       |
| 013410CD | > FF75 F4              | push dword ptr ss:[ebp-0xC]              | rpMemory = 00000002               |                                       |
| 013410D0 | . 6A 00                | push 0x0                                 | Flags = 0                         | (中止(A)) 重试(R) 忽略(L)                   |
| 013410D2 | . FF75 FC              | push dword ptr ss:[ebp-0x4]              | hHeap = NULL                      |                                       |
| 013410D5 | . FF15 0860340         | call dword ptr ds:[<&KERNEL32.HeapFree>  | LHeapFree                         |                                       |
| 013410DB | . 8945 F8              | mov dword ptr ss:[ebp-0x8],eax           |                                   |                                       |
| 013410DE | . FF75 FC              | push dword ptr ss:[ebp-0x4]              | rhHeap = NULL                     |                                       |
| 013410E1 | . FF15 0C60340         | call dword ptr ds:[<&KERNEL32.HeapDestr  | LHeapDestroy                      |                                       |
| 013410E7 | 6A 00                  | push 0x0                                 |                                   |                                       |
| 013410E9 | FF15 0060340           | call dword ptr ds:[<&KERNEL32.ExitProce  | kernel32.ExitProcess              |                                       |
| 013410EF | > 6A FF                | push -0x1                                | rexitCode = 0xFFFFFFFF            | https://blog.csdn.net/weixin_43784056 |
| 013410F1 | FF15 0060340           | call dword ofr ds=EC&KERNEL32 ExitProce  | ExitProcess                       |                                       |

点击中止之后,发现又要执行一个跳转,跳过了我们真正的弹框函数

| 0134107B |    | E8 88000000         | call | 03eef104.01341108                   |                                           |                                       |
|----------|----|---------------------|------|-------------------------------------|-------------------------------------------|---------------------------------------|
| 01341080 |    | 83C4 10             | add  | esp.0x10                            |                                           |                                       |
| 01341083 | -  | E8 A2FFFFFF         | call | 03eef104.01341020                   |                                           |                                       |
| 01341088 | -  | 8500                | test | eax.eax                             |                                           |                                       |
| 0134108A |    | 75 ØA               | inz  | short 03eef104.01341096             |                                           |                                       |
| 01341080 | -~ | FF15 1460340        | call | dword ptr ds:[<&KERNEL32.IsDebugge  | TsDebuggerPresent                         |                                       |
| 01341092 | -  | 8508                | test | eax_eax                             | E                                         |                                       |
| 01341094 |    | 9.0                 |      |                                     |                                           |                                       |
| 01341095 |    | 90                  | nop  |                                     |                                           |                                       |
| 01341096 | >  | 41                  | inc  | ecx                                 |                                           |                                       |
| 01341097 |    | 41                  | inc  | ecx                                 |                                           |                                       |
| 01341098 |    | 41                  | inc  | ecx                                 |                                           |                                       |
| 01341099 |    | 41                  | inc  | ecx                                 |                                           |                                       |
| 0134109A |    | 98                  | nop  |                                     |                                           |                                       |
| 0134109B |    | 8B55 F4             | mov  | edx,dword ptr ss:[ebp-0xC]          |                                           |                                       |
| 0134109E |    | E8 5DFFFFFF         | call | 03eef104.01341000                   |                                           |                                       |
| 013410A3 |    | 9.0                 | nop  |                                     |                                           |                                       |
| 013410A4 |    | 9.0                 | nop  |                                     |                                           |                                       |
| 013410A5 |    | 6A 02               |      | 0x2                                 | _Style = MB_ABORTRETRYIGNORE MB_APPLMODAL |                                       |
| 013410A7 |    | 68 20783401         |      | 03eef104.01347820                   | Flag                                      |                                       |
| 013410AC |    | FF75 F4             |      | dword ptr ss:[ebp-0xC]              | Text = ""                                 |                                       |
| 013410AF |    | 6A 00               |      | 0x 0                                | hOwner = NULL                             |                                       |
| 013410B1 |    | FF15 E460340        | call | dword ptr ds:[<&USER32.MessageBoxA) | MessageBoxA                               |                                       |
| 013410B7 |    | EB 14               | jmp  |                                     |                                           |                                       |
| 01341089 | >  | 6A 02               |      | 0x2                                 | _Style = MB_ABORTRETRYIGNORE MB_APPLMODAL |                                       |
| 013410BB |    | 68 <u>20783401</u>  |      | 03eef104.01347820                   | Flag                                      |                                       |
| 01341000 |    | 8B45 F4             | mov  | eax,dword ptr ss:[ebp-0xC]          |                                           |                                       |
| 013410C3 |    | 40                  | inc  | eax                                 |                                           |                                       |
| 013410C4 |    | 50                  |      | eax                                 | Text = 00000003 ???                       |                                       |
| 01341005 |    | 6A 00               | push | 0x 0                                | hOwner = NULL                             |                                       |
| 013410C7 |    | FF15 <u>E460340</u> | call | dword ptr ds:[<&USER32.MessageBoxA  | LMessageBoxA                              |                                       |
| 013410CD | >  | →FF75 F4            |      | dword ptr ss:[ebp-0xC]              | rpMemory = 00B907D0                       |                                       |
| 013410D0 |    | 6A 00               |      | 0x 0                                | Flags = 0                                 |                                       |
| 013410D2 |    | FF75 FC             | push | dword ptr ss:[ebp-0x4]              | hHeap = 00B90000                          |                                       |
| 013410D5 |    | FF15 0860340        | call | dword ptr ds:[<&KERNEL32.HeapFree>  | LHeapFree                                 |                                       |
| 013410DB |    | 8945 F8             | MOV  | dword ptr ss:[ebp-0x8],eax          |                                           |                                       |
| 013410DE |    | FF75 FC             | push | dword ptr ss:[ebp-0x4]              | ChHeap = 00890000                         |                                       |
| 013410E1 |    | FF15 0C60340        | call | dword ptr ds:[<&KERNEL32.HeapDestro | CheapVestroy                              |                                       |
| 013410E7 |    | 6A UU               | push | 02.0                                |                                           |                                       |
| 013410E9 |    | FF15_0060340        | call | dword ptr ds:[<&KERNEL32.ExitProces | kernel32.ExitProcess                      |                                       |
| 013410EF | >  | 6A FF               | push | -0x1                                | ExitCode = 0xFFFFFFF                      | https://blog.csdn.net/weixin_43784056 |
| 013410F1 |    | FF15 0060340        | call | dword ptr ds:[<&KERNEL32.ExitProce  | LExitProcess                              |                                       |

将这个跳转nop掉,接着F8,就可以看到flag了

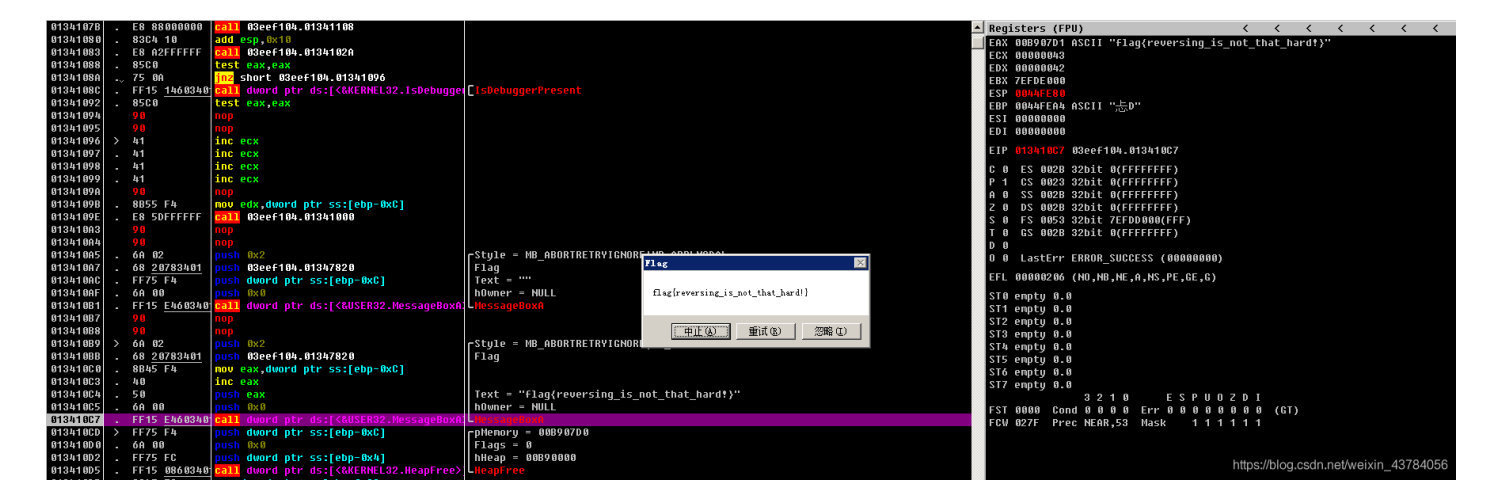

## 3、分析代码写脚本

```
main函数代码
```

```
int __cdecl __noreturn main(int argc, const char **argv, const char **envp)
{
  int v3; // ecx
  CHAR *lpMem; // [esp+8h] [ebp-Ch]
  HANDLE hHeap; // [esp+10h] [ebp-4h]
  hHeap = HeapCreate(0x40000u, 0, 0);
  lpMem = (CHAR *)HeapAlloc(hHeap, 8u, MaxCount + 1);
  memcpy_s(lpMem, MaxCount, &unk_409B10, MaxCount);
  if ( sub_40102A() || IsDebuggerPresent() )
  {
    __debugbreak();
    sub_401000(v3 + 4, lpMem);
    ExitProcess(0xFFFFFFFF);
  }
  MessageBoxA(0, lpMem + 1, "Flag", 2u);
  HeapFree(hHeap, 0, lpMem);
  HeapDestroy(hHeap);
  ExitProcess(0);
}
```

关键函数sub\_401000的两个参数,v3后面没有用到,向上找lpMem的赋值语句,memcpy\_s,将unk\_409B10地址的值给了它,双击查看

| .data:00409B0C |            | db       | 0            |
|----------------|------------|----------|--------------|
| .data:00409B0D |            | db       | 0            |
| .data:00409B0E |            | db       | 0            |
| .data:00409B0F |            | db       | 0            |
| .data:00409B10 | unk_409B10 | ð db     | ØBBh         |
| .data:00409B11 |            | db       | 0CCh         |
| .data:00409B12 |            | db       | 0A0h         |
| .data:00409B13 |            | db       | ØBCh         |
| .data:00409B14 |            | db       | 0DCh         |
| .data:00409B15 |            | db       | 0D1h         |
| .data:00409B16 |            | db       | ØBEh         |
| .data:00409B17 |            | db       | 0B8h         |
| .data:00409B18 |            | db       | 0CDh         |
| .data:00409B19 |            | db       | 0CFh         |
| .data:00409B1A |            | db       | ØBEh         |
| .data:00409B1B |            | db       | 0AEh         |
| .data:00409B1C |            | db       | 0D2h         |
| .data:00409B1D |            | db       | 0C4h         |
| .data:00409B1E |            | db       | 0ABh         |
| .data:00409B1F |            | db       | 82h          |
| .data:00409B20 |            | db       | 0D2h         |
| .data:00409B21 |            | db       | 0D9h         |
| .data:00409B22 |            | db       | 93h          |
| .data:00409B23 |            | db       | 0B3h         |
| .data:00409B24 |            | db       | 0D4h         |
| .data:00409B25 |            | db       | ØDEh         |
| .data:00409B26 |            | db       | 93h          |
| .data:00409B27 |            | db       | 0A9h         |
| .data:00409B28 |            | db       | 0D3h         |
| .data:00409B29 |            | db       | 0CBh         |
| .data:00409B2A |            | db       | 0B8h         |
| .data:00409B2B |            | db       | 82h          |
| .data:00409B2C |            | db       | 0D3h         |
| .data:00409B2D |            | db       | 0CBh         |
| .data:00409B2E |            | db       | <b>Ø</b> BEh |
| .data:00409B2F |            | db       | 0B9h         |
| .data:00409B30 |            | db       | 9Ah          |
| .data:00409B31 |            | db       | 0D7h         |
| .data:00409B32 |            | db       | 0CCh         |
| .data:00409B33 |            | db       | 0DDh         |
| .data:00409B34 | ; rsize t  | MaxCount |              |
| .data:00409B34 | MaxCount   | dd       | 24h          |
| data.aanaaran  |            |          |              |

; DATA XREF: \_main+33<sup>to</sup>

; DATA XREF: \_main+18<sup>†</sup>r

```
进入sub_401000函数内部,代码
```

```
unsigned int __fastcall sub_401000(int a1, int a2)
{
  int v2; // esi
  unsigned int v3; // eax
  unsigned int v4; // ecx
  unsigned int result; // eax
  v2 = dword_409B38;
  v3 = a2 + 1 + strlen((const char *)(a2 + 1)) + 1;
  v4 = 0;
  result = ((v3 - (a2 + 2)) >> 2) + 1;
  if ( result )
  {
    do
      *(_DWORD *)(a2 + 4 * v4++) ^= v2;
    while ( v4 < result );</pre>
  }
  return result;
}
```

a2也就是lpMem,发现后面的异或语句有v2,向上找v2的赋值语句,找到v2 = dword\_409B38,双击 dword\_409B38,找到内容

| .data:00409B34 MaxCount                              | dd 24h        | ; DATA XREF: _main+18†r                          |
|------------------------------------------------------|---------------|--------------------------------------------------|
| .data:00409B34                                       | dd ØDDCCAABBh | ; _main+2D↑r<br>: DATA XREE: sub 401000+1↑r      |
| .data:00409B3C                                       | align 10h     | , <i>billin include</i> _locobolini              |
| .data:00409B40 ; char *dword_                        | 409B40        |                                                  |
| .data:00409B40 <b>dword_409B40</b><br>.data:00409B40 | dd Ø          | ; DATA XREF:tmainCRTStartup+B5↑w<br>;setenvp+F↑r |

#### 这里是四个字节显示的,又由于小端存储,所以顺序是颠倒的,我们可以将其转换成一个字节查看

| 🔁 🖬 🛛 🗢 🔺 🚽 🖓 🛍 🛍                | 🐃   🖊   🌭  ] 🔺 🤍  ] |     | at 🐨 🛪 🖬 🗹 👗 📋 | ▶ 🔲 🖸   尤墹讧器       |              | ユー *2 💽 🗍 💷 |   |                   |            |     |   |
|----------------------------------|---------------------|-----|----------------|--------------------|--------------|-------------|---|-------------------|------------|-----|---|
|                                  |                     |     |                |                    |              |             |   |                   |            |     |   |
| 📄 库函数 📕 常规函数 📕 指令 🗌 数            | 据 📕 未知 👘 外部符号       | T T |                |                    |              |             |   |                   |            |     |   |
| <u>f</u> 函数窗口                    | □ & ×               |     | IDA View-A     |                    | 伪代码          | ×           | 0 | 十六进制视图-1          |            | 结构体 | × |
| 函数名称                             | 段 ≛▲                |     |                | .data:00409B0F     |              | db 0        |   |                   |            |     |   |
| f sub_401000                     | .text 0             |     |                | .data:00409B10 unk | _409B10      | db ØBBh     |   | ; DATA XREF: _mai | n+33†o     |     |   |
| f sub_40102A                     | .text 0             |     |                | .data:00409B11     |              | db 0CCh     |   |                   |            |     |   |
| f _main                          | .text 0             |     |                | .data:00409812     |              | db 0A0h     |   |                   |            |     |   |
| fsecurity_check_cookie(x)        | .text O             |     |                | .data:00409015     |              | db ØbCh     |   |                   |            |     |   |
| f _memcpy_s                      | .text O             |     |                | data:00409815      |              | db 0D1h     |   |                   |            |     |   |
| <pre>f _fast_error_exit</pre>    | .text O             |     |                | .data:00409816     |              | db ØBFh     |   |                   |            |     |   |
| <u>f</u> tmainCRTStartup         | .text O             |     |                | .data:00409B17     |              | db 0B8h     |   |                   |            |     |   |
| f start                          | .text O             |     |                | .data:00409B18     |              | db 0CDh     |   |                   |            |     |   |
| <pre>freport_gsfailure</pre>     | .text O             |     |                | .data:00409B19     |              | db ØCFh     |   |                   |            |     |   |
| f _memset                        | .text O             |     |                | .data:00409B1A     |              | db 0BEh     |   |                   |            |     |   |
| f _memcpy                        | .text O             |     |                | .data:00409B1B     |              | db ØAEh     |   |                   |            |     |   |
| f sub_401801                     | .text O             |     |                | .data:00409B1C     |              | db 0D2h     |   |                   |            |     |   |
| <pre>fcall_reportfault</pre>     | .text O             |     |                | .data:00409B1D     |              | db 0C4h     |   |                   |            |     |   |
| <pre>finvoke_watson</pre>        | .text O             |     |                | .data:0040981E     |              | db ØABN     |   |                   |            |     |   |
| finvalid_parameter               | .text 0             |     |                | .uata:0040901F     |              | db apah     |   |                   |            |     |   |
| finvalid_parameter_noinfo        | .text O             |     |                | data:00409020      |              | db 002h     |   |                   |            |     |   |
| <pre>fget_errno_from_oserr</pre> | .text 0             |     |                | .data:00409822     |              | db 93h      |   |                   |            |     |   |
| ferrno                           | .text O             |     |                | .data:00409B23     |              | db ØB3h     |   |                   |            |     |   |
| fCxxUnhandledExceptionFilter _E  | XCEPTI text 0       |     |                | .data:00409B24     |              | db 0D4h     |   |                   |            |     |   |
| f sub_401A32                     | .text U             |     |                | .data:00409B25     |              | db 0DEh     |   |                   |            |     |   |
| fCrtUorExitFrocess               | .text U             |     |                | .data:00409B26     |              | db 93h      |   |                   |            |     |   |
| fcrtExitFrocess                  | .text U             |     |                | .data:00409B27     |              | db 0A9h     |   |                   |            |     |   |
| J                                | .text U             |     |                | .data:00409B28     |              | db 0D3h     |   |                   |            |     |   |
| JULLOCKEX11                      | .text U             |     |                | data:00409B29      |              | db ØCBh     |   |                   |            |     |   |
| j_init_pointers                  | .text U             |     |                | .data:0040982A     |              | db 088h     |   |                   |            |     |   |
| /inicterm_e                      | . text 0            |     |                | .uala 00409020     |              | db opsh     |   |                   |            |     |   |
| f downit                         | text 0              |     |                | .data:0040902C     |              | db 0CBh     |   |                   |            |     |   |
| f arit                           | text 0              |     |                | .data:0040982E     |              | db ØBEh     |   |                   |            |     |   |
| f evit                           | text 0              |     |                | .data:00409825     |              | db 0B9h     |   |                   |            |     |   |
| f cerit                          | text 0              |     |                | .data:00409B30     |              | db 9Ah      |   |                   |            |     |   |
| f c exit                         | text 0              |     |                | .data:00409B31     |              | db 0D7h     |   |                   |            |     |   |
| f amsg exit                      | text 0              |     |                | .data:00409B32     | $\mathbf{N}$ | db 0CCh     |   |                   |            |     |   |
| f GET RTERRMSG                   | text 0              |     |                | .data:00409B33     |              | db 0DDh     |   |                   |            |     |   |
| f NMSG WRITE                     | .text 0             |     |                | .data:00409B34 ; r | size Max0    | ount        |   |                   |            |     |   |
| F FF MSGBANNER                   | .text 0             |     |                | .data:00409B34 Max | Count        | ad 24h      |   | ; DATA XREF: _mai | n+181r     |     |   |
| f XcptFilter                     | .text 0             |     |                | data:00409834      |              | db opph     |   | ; _main+20Tr      | 4010001145 |     |   |
| f setenvp                        | .text 0             |     |                | data:00409030 Dyt  | e_405050     | db 000bn    |   | ; DATA AREF: SUD_ | 401000T111 |     |   |
| f _parse_cmdline                 | .text 0             |     |                | .data:00409834     |              | db 0CCh     |   |                   |            |     |   |
| fsetargv                         | .text 0             |     |                | .data:00409B3B     |              | db 0DDh     |   |                   |            |     |   |
|                                  |                     |     |                |                    |              |             |   |                   |            |     |   |

然后根据源码写脚本,写的有点不太明白,记录一下

代码参照文章: https://www.cnblogs.com/DirWang/p/11420740.html

```
x=[0xbb,0xaa,0xcc,0xdd]
y=[0xBB,0xCC,0xA0,0xBC,0xD1,0xBE,0xB8,0xCD,0xCF,0xBE,0xAE,0xD2,0xC4,0xAB,0x82,0xD2,0xD9,0x93,0xB3,0xD4
i=0
z=[]
while i<len(y):
    t=chr(y[i]^x[i%4])
    z.append(t)
    i+=1
print(z)
print(''.join(z))</pre>
```

['\x00', 'f', 'l', 'a', 'g', '{', 'r', 'e', 'v', 'e', 'r', 's', 'i', 'n', 'g', '\_', 'i', 's', '\_', 'n', 'o', 't', '\_', 't', 'h', 'a', 't', '\_', 'h', 'a', 'r', 'd', '!', '}, '\x00', '\x00'] flag{reversing\_is\_not\_that\_hard!}

这里就可以知道为什么调用第一个弹窗会输出空白,因为第一个弹窗函数,是直接从第一个字符输出的,但是 第一个字符解码后为'\0',直接截断,所以会输出空白,第二个弹窗是从lpMem+1开始输出的